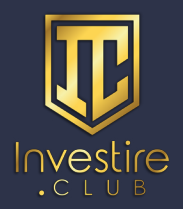

### Come inserire un Username su Telegram

Oltre al numero di telefono, su Telegram è prevista la **possibilità di inserire un Username** collegato all'account che permetta di essere trovati da chiunque (senza dover necessariamente fornire il proprio numero di telefono).

I nickname di tutti gli utenti che ne hanno inserito uno, infatti, saranno rintracciabili dalla funzionalità "*cerca*" di Telegram,e potranno essere modificati o rimossi in qualsiasi momento.

#### Vediamo assieme come inserire un Username su Telegram:

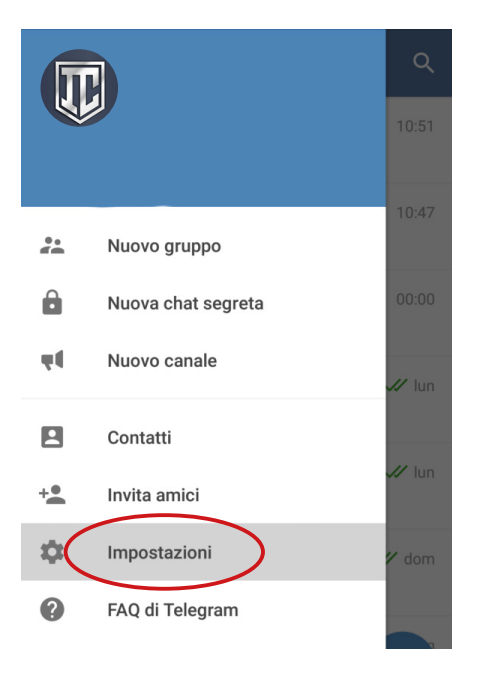

1.

Avviate l'**app** e, dal menu a scomparsa a sinistra, selezionate **Impostazioni**;

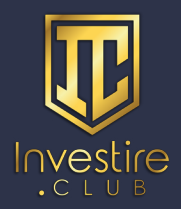

## INVESTIRE.CLUB

|           | ¢                                 |
|-----------|-----------------------------------|
|           | Info                              |
|           | Telefono                          |
| $\langle$ | Nessuno<br>Username               |
|           | Impostazioni<br>Notifiche e suoni |
|           | Privacy e sicurezza               |
|           | Sfondo chat                       |
|           |                                   |

### 2.

Sotto il numero di telefono, vi è il campo di inserimento dell'**Username**;

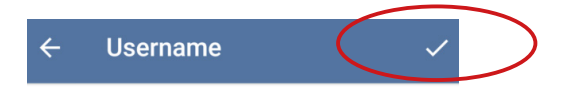

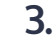

Inserite un username a vostro piacere, purché sia disponibile, al termine basta toccare la spunta in alto a destra per salvare;

#### Il tuo Username

Puoi scegliere un username su **Telegram**. Se lo fai, le altre persone potranno trovarti tramite questo username e contattarti senza conoscere il tuo numero di telefono.

Puoi usare **a–z**, **0–9** e underscore. La lunghezza minima è di 5 caratteri.

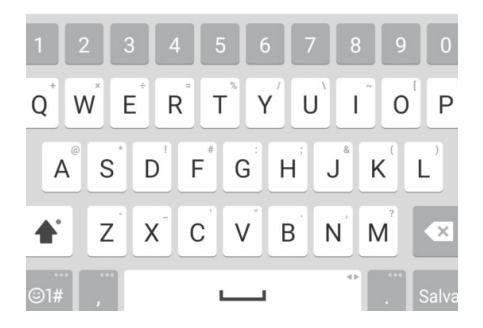

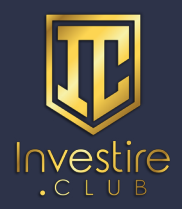

# INVESTIRE.CLUB

| ÷ | iltuousername  | > |
|---|----------------|---|
|   | @iltuousername |   |

4.

Il vostro username agli occhi degli altri sarà preceduto da una @, ad esempio: @iltuousername.

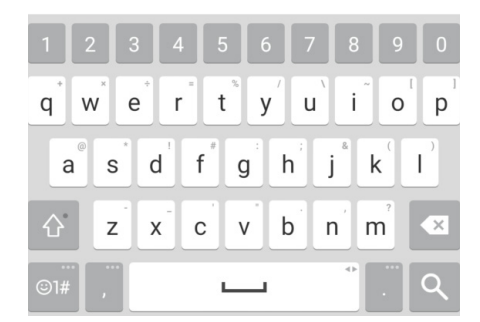

Per **modificare** l'username basta ripetere la procedura ed inserire un altro nome. Per **eliminare** l'username basta cancellarlo dal campo di inserimento e premere la spunta in alto.

Per **aggiungere un contatto** di cui si ha l'username è sufficiente toccare il tasto "**Cerca**" in alto a destra e digitare l'username stesso.